## Tax Payment via GDT E-Payment

**Quick Reference Guide** 

Version 2.0 15-Nov-2023

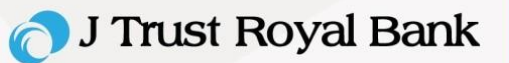

**GDT E-Payment** will be performed directly via GDT tax portal with this link:

https://owp.tax.gov.kh/gdtowpcoreweb/login

For first time E-payment user, it is recommended to allow pop-up (one-time off activity) by

referring to <u>ប្រព័ន្ធគ្រប់គ្រងការសិក្សាពន្ធដារ (tax.gov.kh)</u> Under step "២.១. តម្រវការនៃការប្រើប្រាស់ប្រព័ន្ធ"

under page 10 of 30.

## Below listed steps to perform Tax Payment via GDT E-Payment:

- 1. Log into GDT E-Payment Portal and fill required information by GDT with below.
  - E-Filling user
  - Company VAT TIN Number
  - Company Tax Registration Identification Card Number
  - Barcode from P101 E-Filling (If any)
- 2. Select J Trust Royal Bank icon, then
- 3. Select " បញ្ចូលលេខគណនី ", then
- 4. Select " ត្រួតពិនិត្យ "

| Surgery   Surgery                                                                                                    | ព័ត៌មានបង់ពន្ធ និ            | ងប្រកាសពន្ធ                         |                   |                           |           |                        |              |                   |      |                 |    |           |            |              |            |
|----------------------------------------------------------------------------------------------------|------------------------------|-------------------------------------|-------------------|---------------------------|-----------|------------------------|--------------|-------------------|------|-----------------|----|-----------|------------|--------------|------------|
|                                                                                                    | បង់ពន្ធប្រចាំខែដោរ           | ឆ <b>នៃ</b> បង់ពន្ធប្រចាំឆ្នាំដោយដៃ | ចុះបញ្ច័ពន្ធដារ   | តំណត់ពន្ធរឡិងវិញ(សវនកម្ម) | បំណុលកន្ធ | លេខបារកូនអនឡាញ E-Fling | g/Pre-Filing | លេខបារកូដអនឡាញ To | Ы    |                 |    |           |            |              |            |
| المعاون   المعاون                                                                                                    | ប្រចាំខែ<br>ខ្នសភា           |                                     |                   | [ມູຍໃຜູ້າ<br>• 2023       |           |                        | 👻 ប្រើ       | មរើសប្រភេទពន្ធ    |      |                 | ¥  |           |            |              |            |
| ara     purses     gandary     gandary     gandary     magnify     magnify     magnify     purses     purses     purs                                                                                                    | ប្រាក់ពន្ធ                   |                                     |                   | 0 8                       | τ         | ព្រក់ពន្ធបន្ថែម        |              |                   | 0 8  | ការព្រ          | h  |           | 0 8        |              | បន្ថែមថ្មី |
| 1 7012-63100grif#stangerif#stanger | £.02                         |                                     |                   | ព្រះភទពន្ធ                |           |                        |              | ប្រាក់ពន្ធ        | គណនី | ប្រាក់ពន្ធបន្ថែ | U  | ការប្រាក់ | គណនីបន្ថែម | ព្រមបង់ពិន័យ | សកម្មភាព   |
| มาย     2,000     2,000     a     a     a       ได้ร่างออกสาม     (กัสรายสามสามสามสามสามสามสามสามสามสามสามสามสามส                                                                                                    | 1                            | 70012-ពន្ធលើប្រាន់ចំណេញបន្ថែ        | មលើភាគលាភ         |                           |           |                        |              | <b>2,000</b>  234 | 567  |                 | 10 | 10        | 1234567    | $\checkmark$ | ٥          |
| โก้ชายอกสม                                                                                                    | សរុប                         |                                     |                   |                           |           |                        | 2,000        | 2,000             |      |                 | 08 | 08        |            |              |            |
|                                                                                                    | ព័ត៌មានធនាគារ<br>បញ្ចូលលេខគណ | 3                                   | J Trust R<br>Bank | cyat                      |           |                        |              |                   |      |                 |    |           |            |              |            |

🔿 J Trust Royal Bank

5. Select " បង់ពន្ធ " (user will be directing to J Trust Royal Bank portal).

|                                                                                                    | ផ្នេ                                                                                                    | ៀងថ្នាត់ទិន្នន័                         | w                                       |                           |                                              |                                                |  |  |
|----------------------------------------------------------------------------------------------------|----------------------------------------------------------------------------------------------------|-----------------------------------------|-----------------------------------------|---------------------------|----------------------------------------------|------------------------------------------------|--|--|
| អង្កតរយកដ្ឋវិសារនូដរា<br>ក្រុមភូលាអដ្ឋវិសារនូដរា                                                                                                    | e e e e e e e e e e e e e e e e e e e                                                                           |                                         |                                         | ព្វះពខ៌<br>ឯគឺ សារ        | າຍອາຊາສາ<br>ເອັດສາຍ<br>ເອັດສາຍ               | శజ్రిపి<br>బ్రాణ                               |  |  |
| ១.ក៏ដីសាធមេរាប់ត្រុងដល់ពីg / TAXPAYER C<br>សារបារួមចាំង ៖ រងសារ<br>ជាមារចុះត្រាំង ៖ រងសារ<br>ជាមារផ្ទៃក្រៅការ ៖ រាងសារ<br>ជាមារផ្ទៃកៅ ៖ ជាមារ<br>កាសារបញ្ជូន ៖ ខេត់ចាំ<br>ក្រសារបញ្ជូន ៖ ខេត់ចាំ       | ETAIL<br>ស៊ី ឌី ខ្លុំពិលពីឌី<br>D Co., LTD<br>D123456789<br>កថ្លាខក្រប់ក្រុងអ្នកជា<br>999 255<br>FE-EO E9 E២ Ed | ប់ពន្ធធំ<br>៣ ខិង២០អច-៩០ ៩១             | ៩០ ៩២ ជីវប៉ាអ៊ីនហ                       | ៅក្នុងខ្លួនកៅ។            | សង្កាត់ផ្សាវត្ថិទី ១ ខណ្ឌ                    | ជ្វេខណ្ឌ រាជមានិ                               |  |  |
| លេះ មួននិងនិងទីអាម្នាត់ទីស្ថារី (TYPES AND J       លេះ     ប្រភពនាត្រូ<br>ក្រោះ ចុះក្រុង       N     Texes Type       1     70012-0316ើប្រភាពសារាល្យបន្តែអាចិតាល្បាប់ខ្លួនលើមានលាន       App     2,000 | MOUNT OF T<br>Igning<br>Tax Amount<br>2,000F                                                                    | AX<br>IRUSHONE<br>Account No<br>1234567 | ាខួបខ្មែម<br>Additional Tax<br>៥៖<br>០៖ | ansignä<br>Interest<br>OF | ងណាខ័ពន្ធបន្ថែម<br>Additional Acc<br>1234567 | ប្រាក់សរុប<br>Total Amount<br>2,0008<br>2,0008 |  |  |
|                                                                                                    |                                                                                                    |                                         |                                         |                           |                                              |                                                |  |  |
|                                                                                                    |                                                                                                    |                                         | 5                                       |                           |                                              |                                                |  |  |
| × Û                                                                                                    | ;                                                                                                    | 🗲 ចង់ពន្ធ                               | e Pr                                    | epaymer                   | nt                                           |                                                |  |  |

User to input information below:

- 6. Corporate ID
- 7. User ID
- 8. Password
- 9. Click "Next" button to proceed (or "Cancel" to return to GDT Portal).

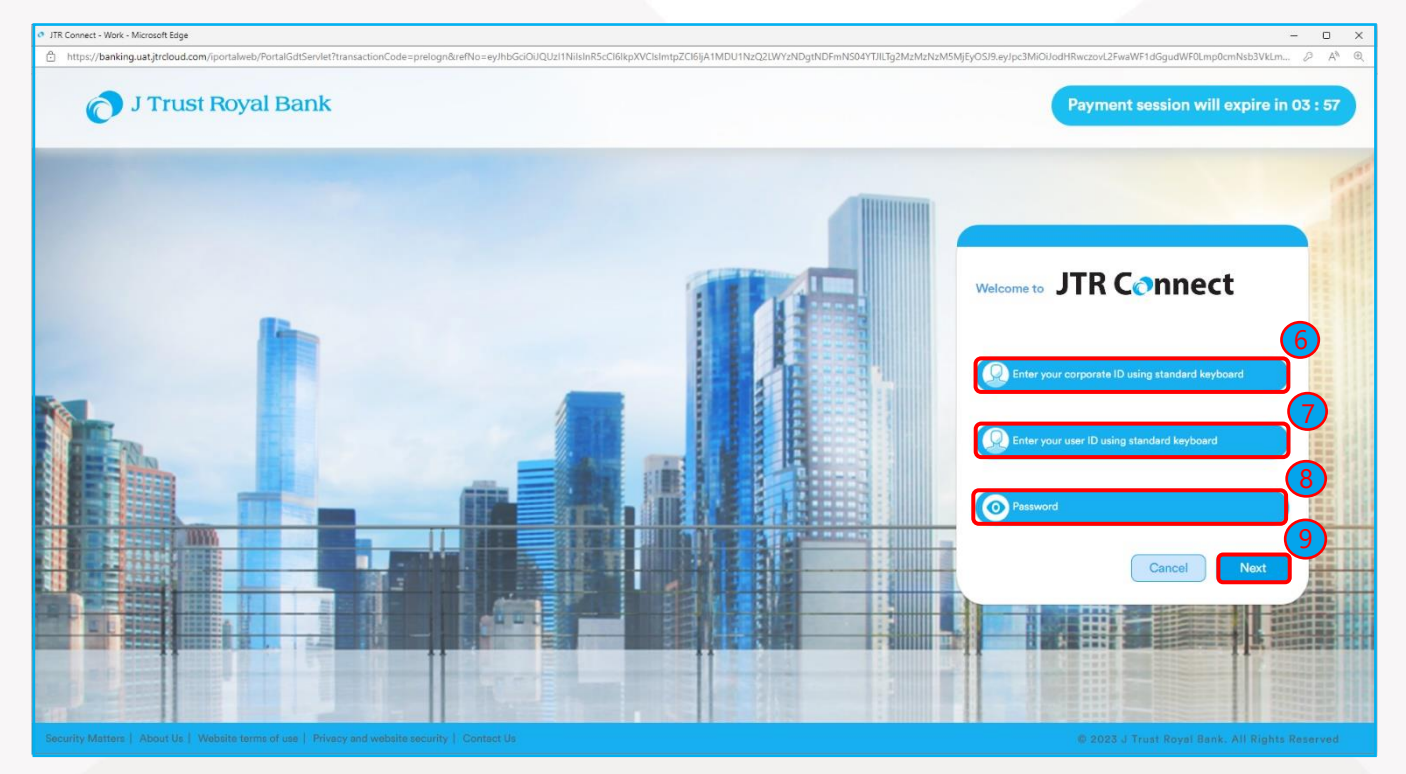

🔿 J Trust Royal Bank

- 10. Input OTP and clicks "Verify" to proceed further or else click "Cancel" to return to GDT Portal.
- 11. Select any "Debit Account Number".
- 12. Input FX Deal Reference (if applicable, **Note** for deal rate enquiry, please call +855 23 999 910 or email to <u>KH-MarketsAllStaff@jtrustroyal.com</u>
- 13. Click "Pay" to proceed the payment or else click "Cancel" to go back to GDT Portal.

| Indps//banking.uatjactouc.on/ippraiweprofabulsenet + Hork + Michael zag https://banking.uatjactouc.om/ippraiwep/Portal/GdtServlet | •         |                     |                            |                         | - U X<br>A <sup>h</sup> Q |
|----------------------------------------------------------------------------------------------------|-----------|---------------------|----------------------------|-------------------------|---------------------------|
| J Trust Royal Bank                                                                                                    |           |                     |                            | Payment session will ex | xpire in 00 : 51          |
|                                                                                                    | E-PAYMENT | DEBIT ACCOUNT NAME  | PAYMENT DATE<br>31-05-2023 |                         |                           |
|                                                                                                    | Velc      | tome to JTR Connect |                            |                         |                           |

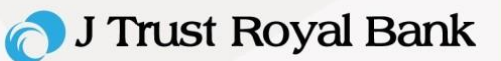

14. Transaction summary screen appear as below, and user will be redirecting to GDT Portal (End).

| 🔿 https://banking.uat/trcloud.com/iportalweb/GdtServlet - Work - Microsoft Edge                                                                                                    |                                                 | Fresh or close the browser window.<br>to General Department of Taxation portal       runsaction Summary       :     \$456331053084327       :     30,000       :     \$145-2023 08:4724       :     General Department of Taxation       :     \$X000000000000       :     PAYMENT SUCCESSFUL | - • ×                                                             |      |
|----------------------------------------------------------------------------------------------------|-------------------------------------------------|----------------------------------------------------------------------------------------------------|-------------------------------------------------------------------|------|
| https://banking.uat.jtrcloud.com/iportalweb/GdtServlet                                                                                                    |                                                 |                                                                                                    |                                                                   | A® Q |
| J Trust Royal Bank                                                                                                    | Please do not refi<br>(ou are being redirected) | resh o<br>to Ge                                                                                                    | or close the browser window.<br>neral Department of Taxation port | al   |
|                                                                                                    | Tr                                              | ansacti                                                                                                    | ion Summary                                                       |      |
|                                                                                                    | TRXN REFERENCE NO                               | :                                                                                                    | 5456631053084327                                                  |      |
| in the second second se | AMOUNT(IN KHR)                                  | :                                                                                                    | 300,000                                                           |      |
|                                                                                                    | DATE/TIME                                       | ः                                                                                                    | 31-05-2023 08:47:24                                               |      |
|                                                                                                    | PAID TO                                         | 3                                                                                                    | General Department of Taxation                                    |      |
|                                                                                                    | TRANSACTION ID                                  | :                                                                                                    | XXXXXXXXXXXXXXXXXXXXXXXXXXXXXXXXXXXXXX                            |      |
|                                                                                                    | STATUS                                          |                                                                                                    | PAYMENT SUCCESSFUL                                                |      |
|                                                                                                    |                                                 |                                                                                                    |                                                                   |      |
|                                                                                                    |                                                 | 1001                                                                                                    |                                                                   |      |
|                                                                                                    |                                                 | SUR.                                                                                                    |                                                                   |      |
|                                                                                                    |                                                 |                                                                                                    |                                                                   |      |
|                                                                                                    |                                                 |                                                                                                    |                                                                   |      |

15. You can print your Tax Payment E-Receipt.

| 151                                           | ಕ್ಕಾಲಾಜುಕ್ರಿಕ್ರಾಹಿಲ್ರಾಣ್ಯುಕು<br>ಕಟ್ಟಿಲಾಗಾಭ್ರಾಶಿಲ್ರಾಣ್ಯುಕು                      |                                                                                 | Rewner of                                 | 10 0 0 0 1 1 1 1 1 1 1 1 1 1 1 1 1 1 1 | ୍ରମ୍ବେ:<br>୧୦ନି କ       | ວົງຂອງອີງອີງອີງອີງອີງອີງອີງອີງອີງອີງອີງອີງອີ | ສ <b>ະຊຸວາ</b><br>ລາະງາສ | Print<br>Destination | Save as PDF |  |
|-----------------------------------------------|--------------------------------------------------------------------------------|---------------------------------------------------------------------------------|-------------------------------------------|----------------------------------------|-------------------------|----------------------------------------------|--------------------------|----------------------|-------------|--|
|                                               |                                                                                | ยฐาล่ไปเหญิย                                                                    | an neparanto                              | มล่คาเซอ่ฐ                             | อา<br>วิสัตญิ           |                                              |                          | Pages                | All         |  |
| បង់ព្រា                                       | កៅពទ្ធប្រចាំខែ មិថុនា ឆ្នាំ ២០២៣                                               | TAX P                                                                           | AYMENT E                                  | RECEIPT                                |                         |                                              |                          |                      |             |  |
| 101011N                                       | augensa                                                                        | អេ ជិ ស៊ី ឌី ចូអិលអឺឌី                                                          |                                           |                                        |                         |                                              |                          | Layout               | Portrait    |  |
| ចុះបញ្ញី<br>លេខទូរ<br>អាសយ<br><b>២. ៗទ្</b> ទ | <sup>នេះ។</sup><br><sup>រដ្ឋាន</sup><br><b>ខេតននិទនីអន្ទរាអំពន្ធ /</b> TYPES A | ៖ សាខាពខ្ធងារខណ្ឌ៨+<br>៖ 023 999 255<br>៖ # សង្កាក់ចូលស្វាយព្រៃ<br>ND AMOUNT OF | ារជន<br>ទី១ឧណ្ឌជីងគេង<br><sup>=</sup> TAX | កម្មង រាជបានីភ្នំពេច                   | 0                       |                                              |                          | More settings        |             |  |
| 00,3<br>No                                    | Li Unitari gi<br>Taxes Type                                                    | ្រោកពេធ្ន<br>Tax Amount                                                         | លេខគណនី<br>Account No                     | ព ឆ្លុបឆ្លែម<br>Additional Tax         | Pnajgan ris<br>Interest | គណឪពទ្ធបន្ថែម<br>Additional Acc              | Total Amount             |                      |             |  |
| i.                                            | 70013-ពង្វលើប្រាក់ដៀវក្ស                                                       | 5,335,0604                                                                      | 3776490                                   | 0                                      | r 01                    | 3776503                                      | 5,335,060#               |                      |             |  |
| 2                                             | 70012-ពង្គកាត់ផុកលើសេវាកម្ម ១៨%                                                | 216,1954                                                                        | 3776490                                   | 0                                      | 1 201                   | 3776503                                      | 216,195#                 |                      |             |  |
|                                               |                                                                                |                                                                                 |                                           |                                        |                         |                                              |                          |                      |             |  |
|                                               |                                                                                |                                                                                 |                                           |                                        |                         |                                              |                          |                      |             |  |

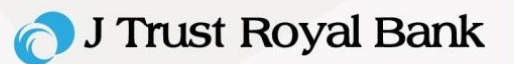

## Note:

- 1. After clicking the 'Pay' button, please do not refresh, or close the browser window.
- GDT E-Payment performed after 5pm on the last day of tax deadline, weekend, or public holiday is NOT Recommended. Business Support Service is available from 8am - 5pm during business day (Monday-Friday), more information please contact us on (+855) 23 999 255 during office hour or e-mail us at <u>BusinessService@jtrustroyal.com</u>.
- 3. Any issues caused after business support hour (after 5pm) will be resolved the next business day.